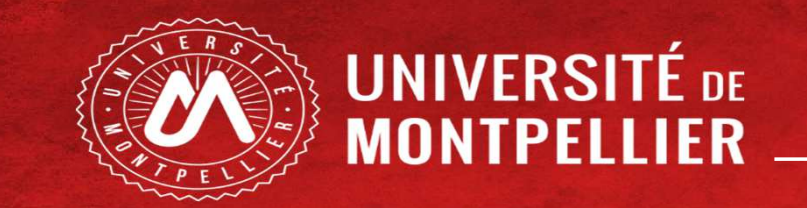

# Etudiants en LAS

Dépôt du dossier de candidature

Et choix filière(s) santé

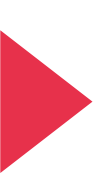

# SOMMAIRE

- Processus de candidature à au moins une filière santé
  - Les 3 PJ
  - L'application réinscription
  - L'application IP WEB
  - L'application PJ WEB
- ANNEXES :
  - Trouver mon numéro étudiant de l'Université de Montpellier
  - Accès Kinésithérapie pour les LAS 2

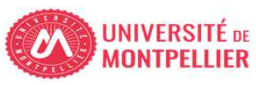

## LAS - Processus de candidature à au moins une filière santé

| 1. Je télécharge les 3 pièces<br>justificatives à compléter pour le<br>dossier de candidature | <ul> <li><u>https://facmedecine.umontpellier.fr/etudes-et-formations/pass/las-mineures-sante/#candidature-mmop</u></li> <li>Signature obligatoire</li> </ul>                                                                                                    |              |
|-----------------------------------------------------------------------------------------------|----------------------------------------------------------------------------------------------------|--------------|
| 2. Je déclare ma candidature via la<br>vignette <b>Réinscription</b> dans mon ENT<br>UM       | <ul> <li>Je me connecte avec mon mail étudiant de l'Université de Montpellier (UM) et mon mot<br/>de passe</li> <li>Entre le 1<sup>er</sup> et le 31 mars 20h</li> <li><u>https://cas.umontpellier.fr/cas/login</u></li> </ul>                                                |              |
| 3. Je choisis les filières santé que je souhaite présenter                                    | <ul> <li>1<sup>er</sup> choix lors de la déclaration de la candidature.</li> <li>Je peux modifier mes choix de filières santé jusqu'au 31 mars 20h en cliquant sur la vignette IP web dans mon ENT</li> <li>C'est le <u>dernier choix qui sera pris en compte</u>.</li> </ul> |              |
| 4. Je dépose mes 3 pièces justificatives complétées sur PJ Web                                | <ul> <li>Je me connecte avec mon numéro étudiant de l'Université de Montpellier (UM) et ma date de naissance</li> <li>Entre le 1<sup>er</sup> mars et le 31 mars 20h</li> <li><u>https://app.umontpellier.fr/pjweb</u></li> </ul>                                             |              |
| 5. Je contrôle l'état d'avancement de mes PJ                                                  | <ul> <li>Sur l'application PJ web</li> <li>Si une PJ est refusée je corrige et je retransmets</li> </ul>                                                                                                    |              |
|                                                                                               |                                                                                                    | UNIVERSITÉ I |

- <u>https://facmedecine.umontpellier.fr/etudes-et-formations/pass/las-mineures-sante/#candidature-mmop</u>
- Signature obligatoire

Les trois pièces à compléter sont téléchargeables sur le site de la Faculté de Médecine de l'Université de Montpellier

Un document d'aide pour intégrer la signature dans un PDF est également à disposition sur le site.

https://facmedecine.umontpellier.fr/etudes-et-formations/pass/las-mineuressante/#candidature-mmop

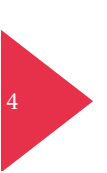

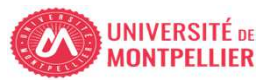

## Pièce N°1

Attestation sur l'honneur indiquant que le candidat n'a pas déposé au cours de la même année universitaire de dossier de candidature pour la même formation dans une autre université

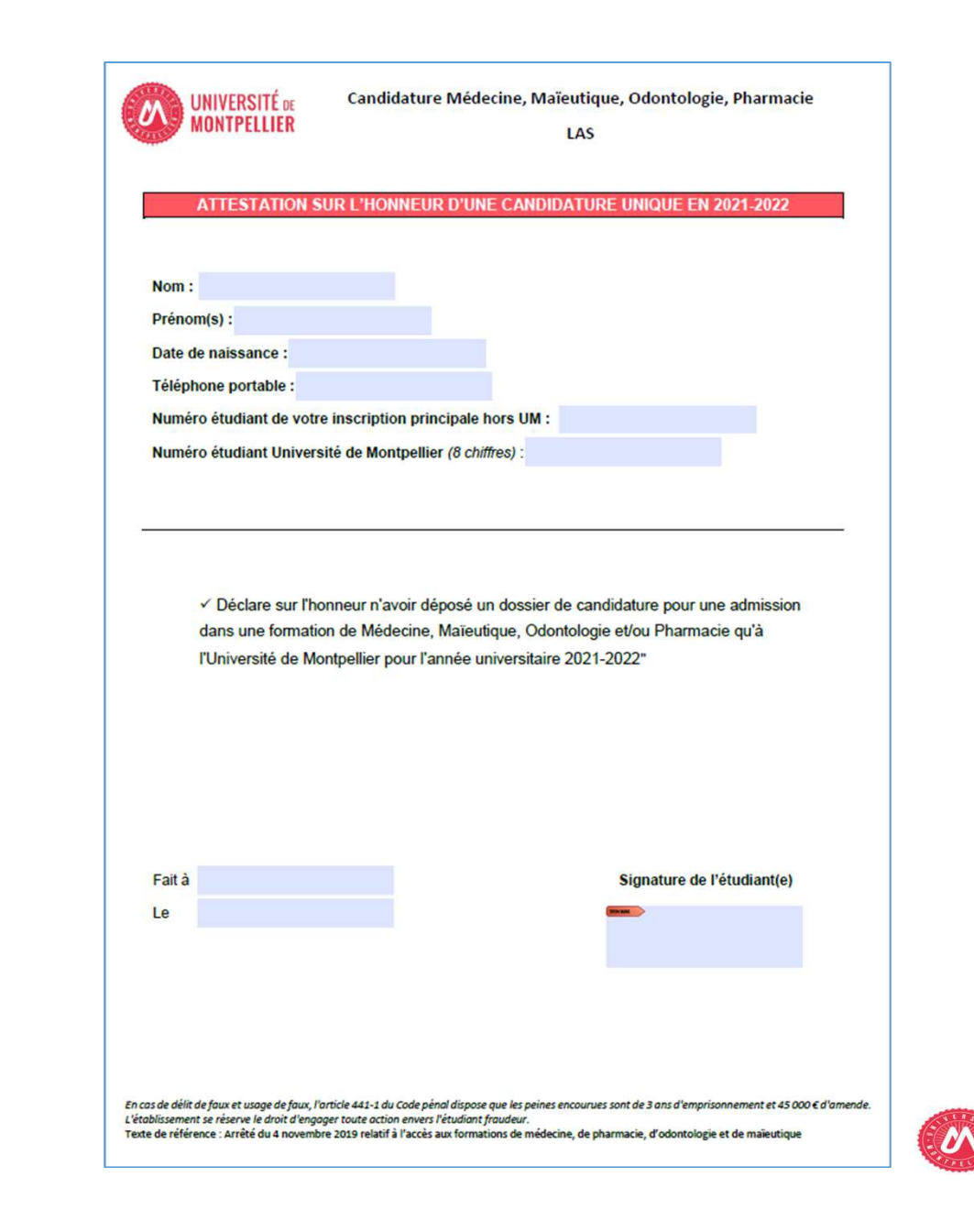

## Pièce N°2

Nombre de candidatures antérieures déposées dans une université française, et le cas échéant, une attestation sur l'honneur indiquant le nombre d'inscriptions en PACES

| ATTESTATION CANDIDATU                                                | JRES ANTERIEURES A 2021-2022                              |
|----------------------------------------------------------------------|-----------------------------------------------------------|
| lom :                                                                |                                                           |
| Prénom(s) :                                                          |                                                           |
| Date de naissance :                                                  |                                                           |
| réléphone portable :                                                 |                                                           |
| Juméro étudiant de votre incorintion principal                       | a harr IM -                                               |
| umero etudiant de votre inscription principal                        |                                                           |
| tumero etudiant Universite de Montpellier (8 c                       | nmres):                                                   |
| lombre de candidatures antérieures à l'année<br>université française | universitaire 2021-2022 déposées dans une                 |
| Je déclare sur l'honneur ne mettre jamais inse                       | crit dans les formations suivantes : PACES, PCEM1, PCEP1. |
| Je déclare sur l'honneur avoir déjà été inscrit                      | dans l'une des formations suivantes :                     |
| - en PASS (indiquer le nombre d'inscriptions)                        | 2                                                         |
| - en PACES (indiquer le nombre d'inscription                         | s) :                                                      |
| - en PCEM1 (MMO) (indiquer le nombre d'ins                           | criptions) :                                              |
| <ul> <li>en PCEP1 (indiquer le nombre d'inscriptions</li> </ul>      | s) :                                                      |
| <ul> <li>Vous êtes inscrit en : LAS 1<sup>409</sup> année</li> </ul> | LAS 2 <sup>ama</sup> année 🔲 LAS 3 <sup>ama</sup> année   |
| Je déclare sur l'honneur qu'il s'agit de ma pro                      | emière candidature                                        |
| Je déclare sur l'honneur qu'il s'agit de ma de                       | uxième candidature                                        |
| Je déclare sur l'honneur que j'ai bénéficié d'u                      | une dérogation permettant une troisième candidature       |
| ustifiée par une situation exceptionnelle                            |                                                           |
|                                                                      |                                                           |
| Fait à                                                               | Signature de l'étudiant(e)                                |
| Le                                                                   |                                                           |
|                                                                      |                                                           |
|                                                                      |                                                           |
|                                                                      |                                                           |
|                                                                      |                                                           |

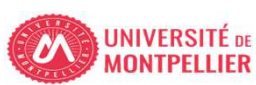

## Pièce N°3

7

# Descriptif du parcours antérieur du candidat

| MONTPELLIER              | LAS                                                                                                   |
|--------------------------|----------------------------------------------------------------------------------------------------|
| DE                       | SCRIPTIF DU PARCOURS ANTERIEUR A 2021-2022                                                            |
| A tout moment les origin | aux des relevés de notes justifiant des informations renseignées ci-dessous pourront être<br>demandés |
| Nom :                    |                                                                                                    |
| Prénom(s) :              |                                                                                                    |
| Date de naissance :      |                                                                                                    |
| Téléphone portable :     |                                                                                                    |
| Numéro étudiant de v     | otre inscription principale hors UM :                                                                 |
| Numéro étudiant Univ     | versité de Montpellier (8 chiffres) :                                                                 |
| Etablissement d'inscr    | iption                                                                                                |
| Université Paul Valé     | ry Université de Nîmes Université de Perpignan Via Domitia                                            |
|                          |                                                                                                    |

Descriptif du parcours antérieur à l'année universitaire 2021-2022 Commencer par l'année d'obtention du diplôme de fin d'études secondaires ou du diplôme donnant accès à L'enseignement supérieur, suivront toutes les années post BAC avec ou sans inscription administrative.

| Année d'études                   | Formation                                                              | Nom de l'établissement<br>d'inscription             | Moyenne de l'année et<br>barême |
|----------------------------------|------------------------------------------------------------------------|-----------------------------------------------------|---------------------------------|
| A titre d'exemple :<br>2019/2020 | A titre d'exemple : terminale,<br>14* année licence,<br>14* année BTS, | A titre d'exemple : Lycée,<br>Université de Lyon 3, | A titre d'exemple : 16,00/20    |
|                                  |                                                                        |                                                     |                                 |
|                                  |                                                                        |                                                     |                                 |
|                                  |                                                                        |                                                     |                                 |
|                                  |                                                                        |                                                     |                                 |

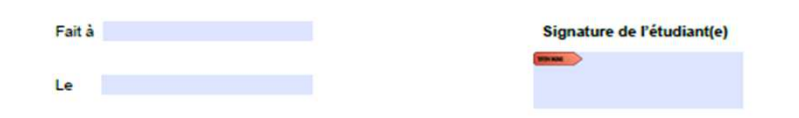

En as de délit de faux et usage de faux, l'article 441-5 du Code pénsi dispose que les peines encourues sont de 3 ans d'emprisonnement et 43 000 6 d'amende. L'établissement se réserve la droit d'angoger toute action envers l'étudiant fraudeur. Texte de référence : Arrêté du A overainer 2019 relatif à l'acces sus tormations de médecine, de pharmacie, d'adontologie et de maieutique

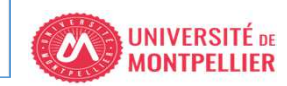

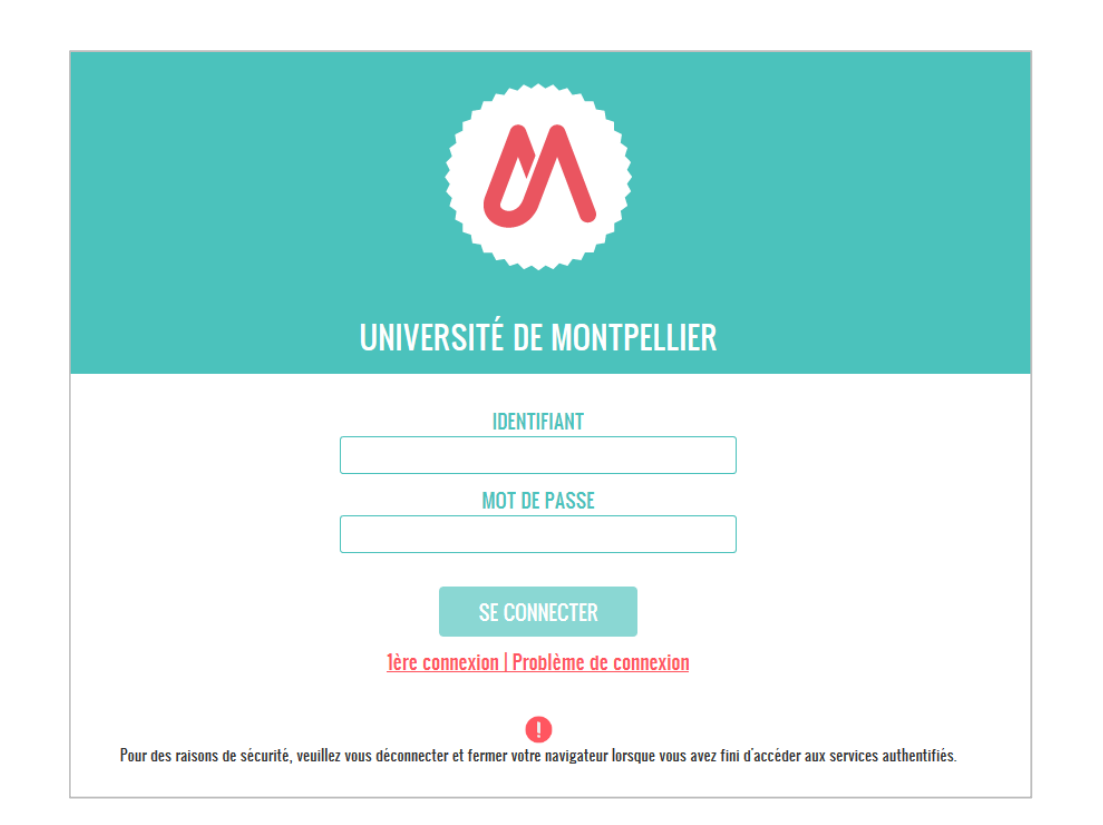

# ENT de l'Université Montpellier : *https://cas.umontpellier.fr/cas/login*

• Connexion avec l'adresse mail étudiant UM au format :

prenom.nom@etu.umontpellier.fr

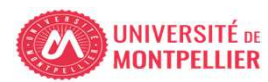

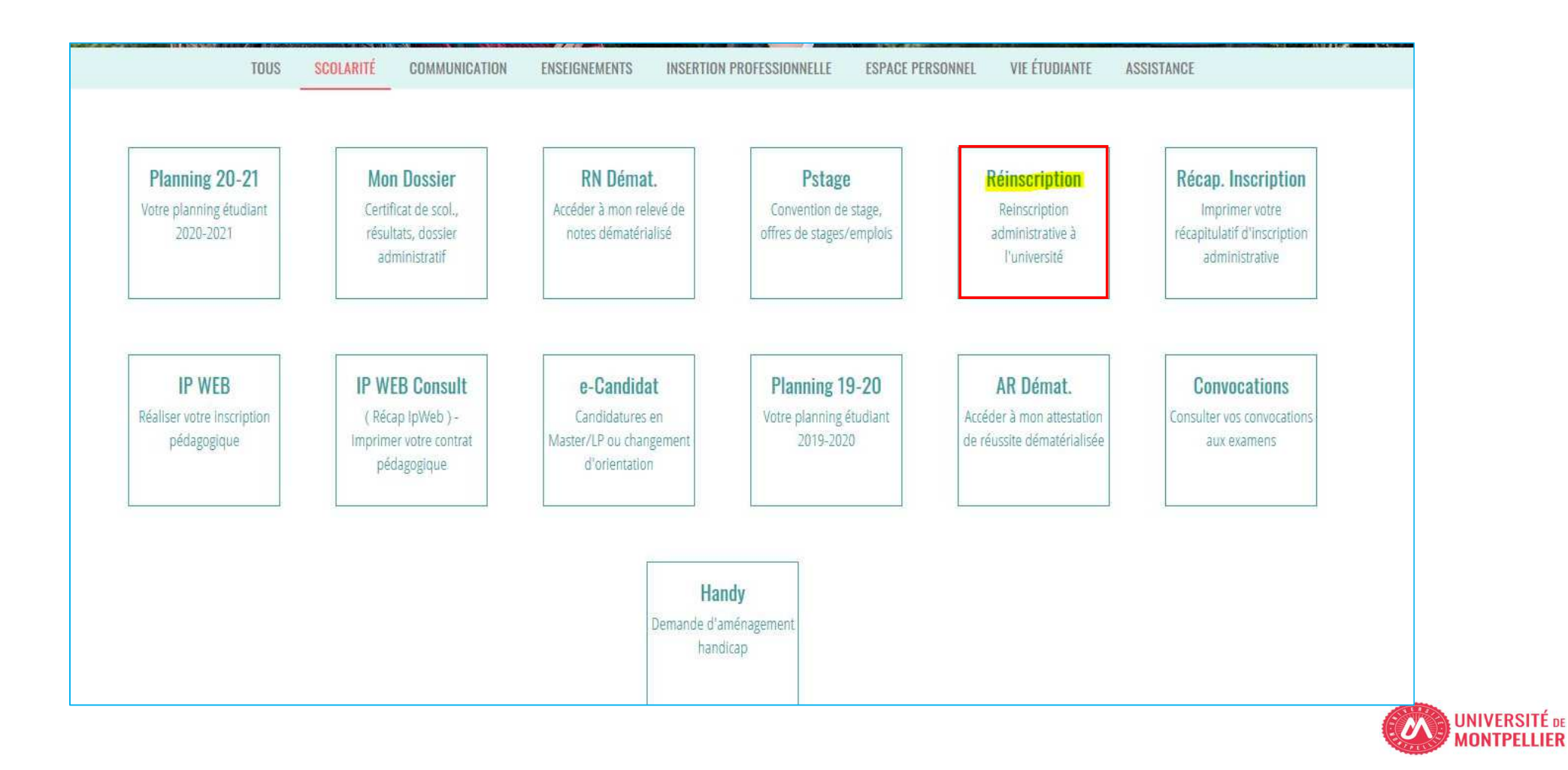

#### **REINSCRIPTION ADMINISTRATIVE**

#### INFORMATIONS SUR LE PROCESSUS D'INSCRIPTION

#### 1- ETUDIANTS INSCRITS EN PASS - LAS :

Le processus doit être réalisé sur un ordinateur, les applications ne sont pas compatibles sur les tablettes et les smartphones.

Vous avez du 1er mars 2022 au 31 mars 2022 20h pour déposer votre dossier administratif en vue de candidater aux filières (MMOP).

#### **ETUDIANTS INSCRITS EN PASS :**

Choix de filières santé en vue de candidater aux filières santé Médecine, Maïeutique, Odontologie, Pharmacie, Kinésithérapie (MMOPK).

#### ETUDIANTS INSCRITS EN LAS :

Dépôt du dossier administratif et choix de filières santé en vue de candidater aux filières Médecine, Maïeutique, Odontologie, Pharmacie (MMOP) et Kinésithérapie (K) accessible sous conditions.

Vous devrez transmettre 3 documents complétés et signés :

- Attestation sur l'honneur sur les candidatures 2021-2022
- Attestation sur l'honneur du nombre de candidatures années antérieures.
- Descriptif de votre parcours antérieur

Les trois pièces à compléter sont téléchargeables sur le site de la Faculté de Médecine de l'Université de Montpellier.

Procédure d'aide pour compléter les formulaires ici : Documents d'aide

Nous vous conseillons de compléter d'abord les 3 documents et de les enregistrer sur un ordinateur. Puis, cliquez sur le bouton en bas de cette page "Candidatures choix filière(s) santé" pour déclarer votre demande.

Lorsque vous aurez validé la demande de dépôt de dossier, vous devrez déposer ces 3 documents sur l'application PJ web et vous reconnecter régulièrement à cette application afin de vérifier l'avancée du contrôle de vos pièces.

Candidatures choix filière(s) santé

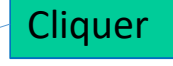

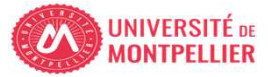

| oix de l'inscription             | NO    | Université de Montpellier<br>Nom   | Prénom : | N° Etudiant : | Né(e) le <u>An</u> née | universitaire 2021-2022 |
|----------------------------------|-------|------------------------------------|----------|---------------|------------------------|-------------------------|
| Droits à payer<br>Récapitulatif  | RIPTI | Vos inscriptions validées :        |          |               |                        | Aide                    |
| Paiement<br>Fin de l'inscription | 'INSC | Vos inscriptions complémentaires : |          |               |                        | θ                       |
|                                  | DEL   |                                    |          | Continuer     |                        |                         |
|                                  | XIOH  |                                    |          |               |                        |                         |
|                                  | 0     |                                    |          |               |                        | Haut de page            |

| CHOIX DE L'INSCRIPTION | Univerpité de Montrollier<br>Nom : Prénom : Prénom :<br>Vos inscriptions validées :<br>LAS 1 UNimes Sciences de la Vie<br>Vos inscriptions complémentaires :<br>Nom : Prénom : Prénom : |                        | N° Etudiant Né(e) le :          |                             |
|------------------------|----------------------------------------------------------------------------------------------------|------------------------|---------------------------------|-----------------------------|
|                        | Récap, Continuer                                                                                                    | CHOIX DE L'INSCRIPTION | Université de Montpeller<br>Nom | NIVERSITÉ DE<br>IONTPELLIER |

|                                                                                                    | Réinscripti                                                                            | on en ligne                                                                                                    |                    |                         |
|----------------------------------------------------------------------------------------------------|----------------------------------------------------------------------------------------|----------------------------------------------------------------------------------------------------|--------------------|-------------------------|
| Université de Montpellier<br>Nom :                                                                                                  | Prénom :                                                                               | N° Etudiant                                                                                                    | Anné<br>Né(e) le   | ée universitaire 2021-2 |
| Votre de                                                                                                    | mande d'inscription complémenta                                                        | aire a bien été prise en compte pour l'année univer                                                                             | sitaire 2021 /2022 |                         |
| Pièces justificatives (Pièces ju                                                                                                    | ustificatives à fournir ou à présenter lo                                              | ors de votre rendez-vous - modalités précisées par vos scol                                                                     | arités) :          |                         |
| Pièces justificatives à fournir au<br>Attestation candidatures ant                                                                  | ) format numérique<br>érieures à 2021-2022 disponible sur le site                      | e de la faculté Médecine Montpellier-Nîmes page PASS/LAS                                                                        |                    |                         |
| Attestation sur l'honneur d'u<br>Despcriptif du parcours anté                                                                       | ne candidature unique en 2021-2022 disp<br>rieur à 2021-2022 disponible sur sur le sit | ionible sur le site de la faculte Medecine Montpellier-Nimes page P<br>e de la faculté Médecine Montpellier-Nîmes page PASS/LAS | ASS/LAS            |                         |
| Informations complémentaire                                                                                                    | 25 :                                                                                   |                                                                                                    |                    |                         |
| Etudiants inscrits en LAS :<br>Vous devez déposer les pièces ju                                                                     | ustificatives demandées ci-dessus sur l'app                                            | plication PJWEB : https://app.umontpellier.fr/pjweb                                                                             |                    |                         |
|                                                                                                    | pour procéder à vos choix de filière(s) sant                                           | té.                                                                                                    |                    |                         |
| Veuillez "Cliquer pour VALIDER"                                                                                                    |                                                                                        |                                                                                                    |                    |                         |
| Veuillez "Cliquer pour VALIDER"                                                                                                    |                                                                                        |                                                                                                    |                    |                         |
| Veuillez "Cliquer pour VALIDER" ;<br>Message de confirmation :<br>Adresse électronique pour envoi                                   | du message de confirmation : *                                                         | prenom.nom@etu.umontpellier.fr                                                                                                  |                    |                         |
| Veuillez "Cliquer pour VALIDER"<br>Message de confirmation :<br>Adresse électronique pour envoi<br>Veuillez confirmer votre adresse | du message de confirmation : *<br>: *                                                  | prenom.nom@etu.umontpellier.fr                                                                                                  |                    |                         |

UNIVERSITÉ DE

MONTPELLIER

En cliquant sur « cliquer pour valider » le pdf est automatiquement envoyé sur le mail renseigné

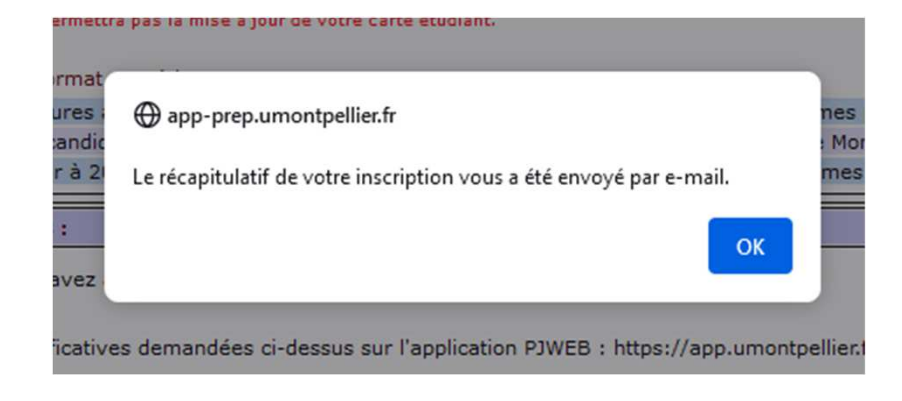

#### Fin de l'inscription Prénom : Né(e) le : N° Etudiant Votre demande de réinscription à l'Université de Montpellier a bien été prise en compte pour l'année universitaire 2021-2022 Pièces justificatives (Pièces justificatives à fournir ou à présenter lors de votre rendez-vous - modalités précisées par vos scolarités) : Pièces justificatives à fournir au format numérique Attestation candidatures antérieures à 2021-2022 disponible sur le site de la faculté Médecine Montpellier-Nîmes page Inscriptions 2021 : https://facmedecine.umontpellier.fr/etudes-et-formations/inscriptions/ Attestation sur l'honneur d'une candidature unique en 2021-2022 disponible sur le site de la faculté Médecine Montpellier-Nîmes page Inscriptions 2021 : https://facmedecine.umontpellier.fr/etudes-et-formations/inscriptions/ Despcriptif du parcours antérieur à 2021-2022 disponible sur sur le site de la faculté Médecine Montpellier-Nîmes page Inscriptions 2021 : https://facmedecine.umontpellier.fr/etudes-et-formations/inscriptions/ Informations complémentaires : Etudiants inscrits en LAS :

Vous devez déposer les pièces justificatives demandées sur l'application PJWEB : https://app.umontpellier.fr/pjweb

Etudiants inscrits en PASS : Vous n'avez aucune pièce à présenter.

Bien cordialement.

Nom :

#### Informations concernant votre paiement :

Nous avons enregistré votre paiement de : 0,00 euros

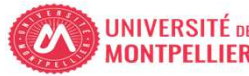

## Visuel du pdf

#### Suite automatique, cliquer sur Continuer

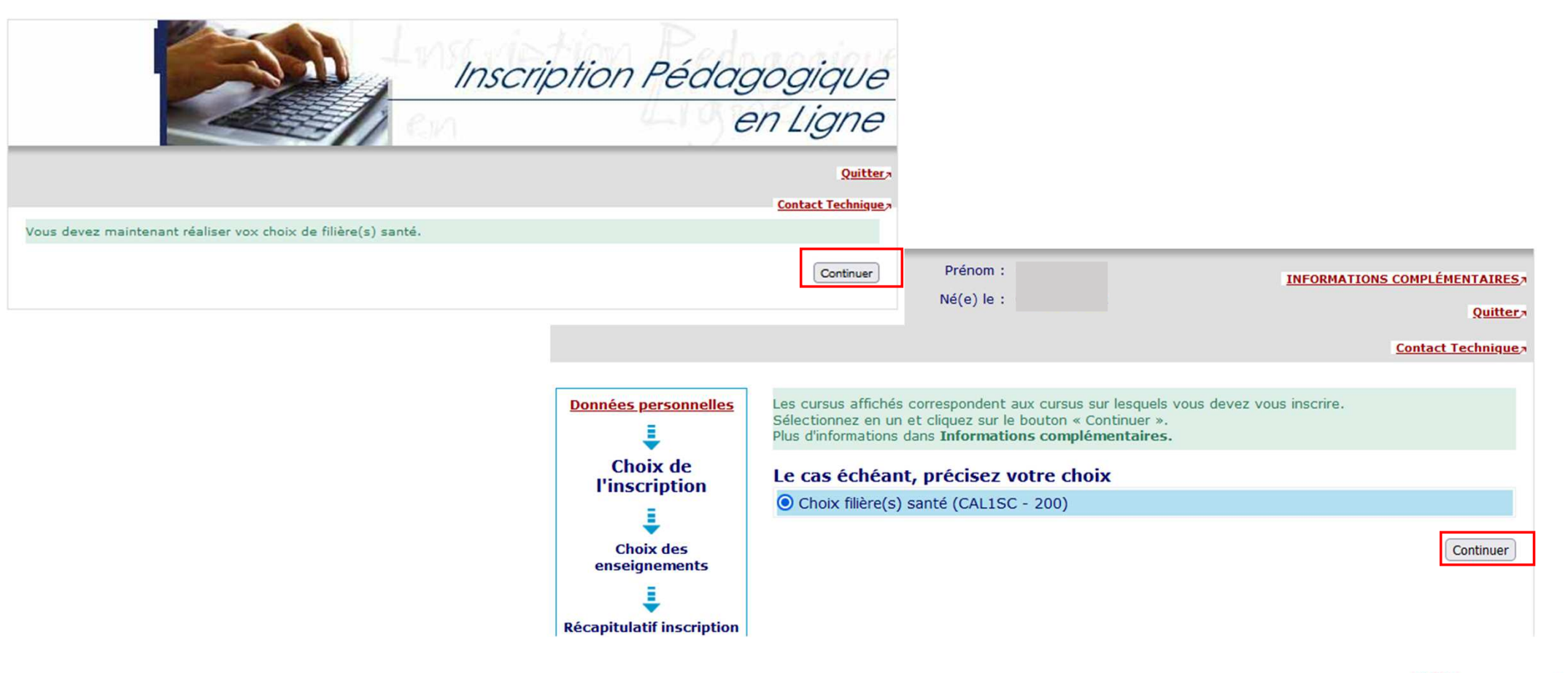

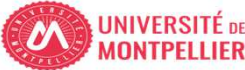

Choisir si vous souhaitez candidater ou non aux filières santé

Si vous candidatez, Faire 1 choix minimum et 4 choix maximum

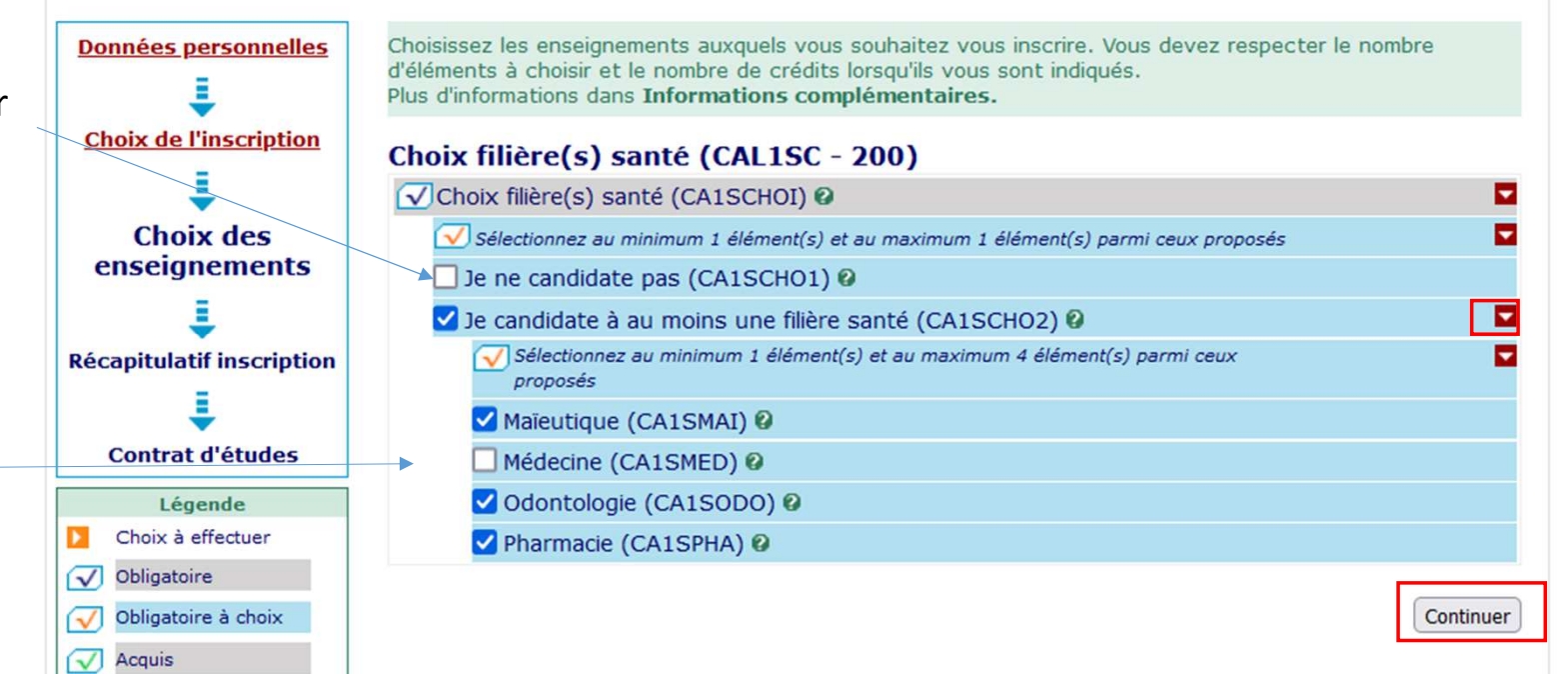

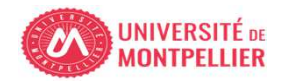

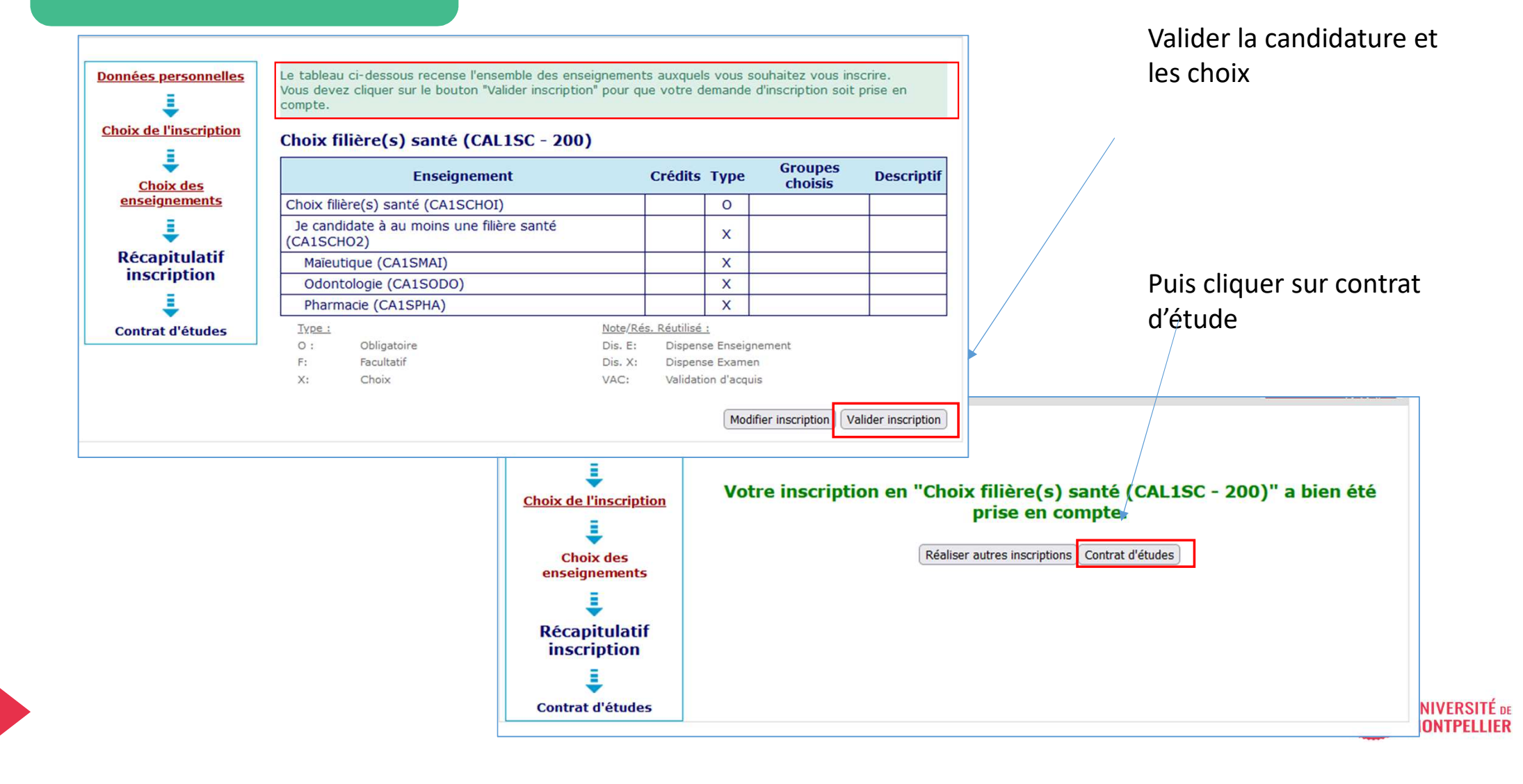

### Bas de page, compléter le mail et Terminer IP

| O Html O Pdf Im       | primer                            |         |
|-----------------------|-----------------------------------|---------|
| Envoi électroniqu     | ue du contrat d'études            |         |
| e mail sera envoyé av | ec une pièce jointe au format PDF |         |
| Email* :              | prenom.nom@@etu.umontpellier.fr   | Envoyer |
| 0 0                   | prenom.nom@etu.umontpellier.fr    |         |

Le contrat d'études représente l'ensemble des enseignements auxquels vous participez. Vous pouvez le visualiser en PDF/HTML pour l'enregistrer, vous le recevrez également sur le mail indiqué. Plus d'informations dans INFORMATIONS COMPLÉMENTAIRES.

#### Contrat d'études

#### Choix filière(s) santé

| Enseignement                                  | Crédits | Туре | Note / Rés.<br>Réutilisé | Groupes | Descriptif |
|-----------------------------------------------|---------|------|--------------------------|---------|------------|
| Choix filière(s) santé                        |         | 0    |                          |         |            |
| Je candidate à  au moins une filière<br>santé |         | x    |                          |         |            |
| Maïeutique                                    |         | X    |                          |         |            |
| Odontologie                                   |         | X    |                          |         |            |
| Pharmacie                                     |         | х    |                          |         |            |

#### LAS 1 UNîmes Sciences de la Vie

| Enseignement                                   | Crédits | Туре | Note / Rés.<br>Réutilisé | Groupes | Descriptif |
|------------------------------------------------|---------|------|--------------------------|---------|------------|
| Nb d'ECTS domaine santé acquis (si >=12 : ACQ) |         | x    |                          |         |            |
| UE Médicaments et autres produits de santé     | 2       | 0    |                          |         |            |
| UE Physiologie humaine générale                | 5       | 0    |                          |         |            |
| UE Sciences humaines et sociales               | 5       | 0    | 29/50 ADM                |         |            |

#### Ce tableau n'affiche pas les résultats. Vos résultats sont disponibles dans votre ENT sur la vignette « Mon dossier »

| Type : |             | <u>Note/Rés</u> | . Réutilisé :         |  |
|--------|-------------|-----------------|-----------------------|--|
| 0:     | Obligatoire | Dis. E:         | Dispense Enseignement |  |
| F:     | Facultatif  | Dis. X:         | Dispense Examen       |  |
| X:     | Choix       | VAC:            | Validation d'acquis   |  |

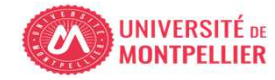

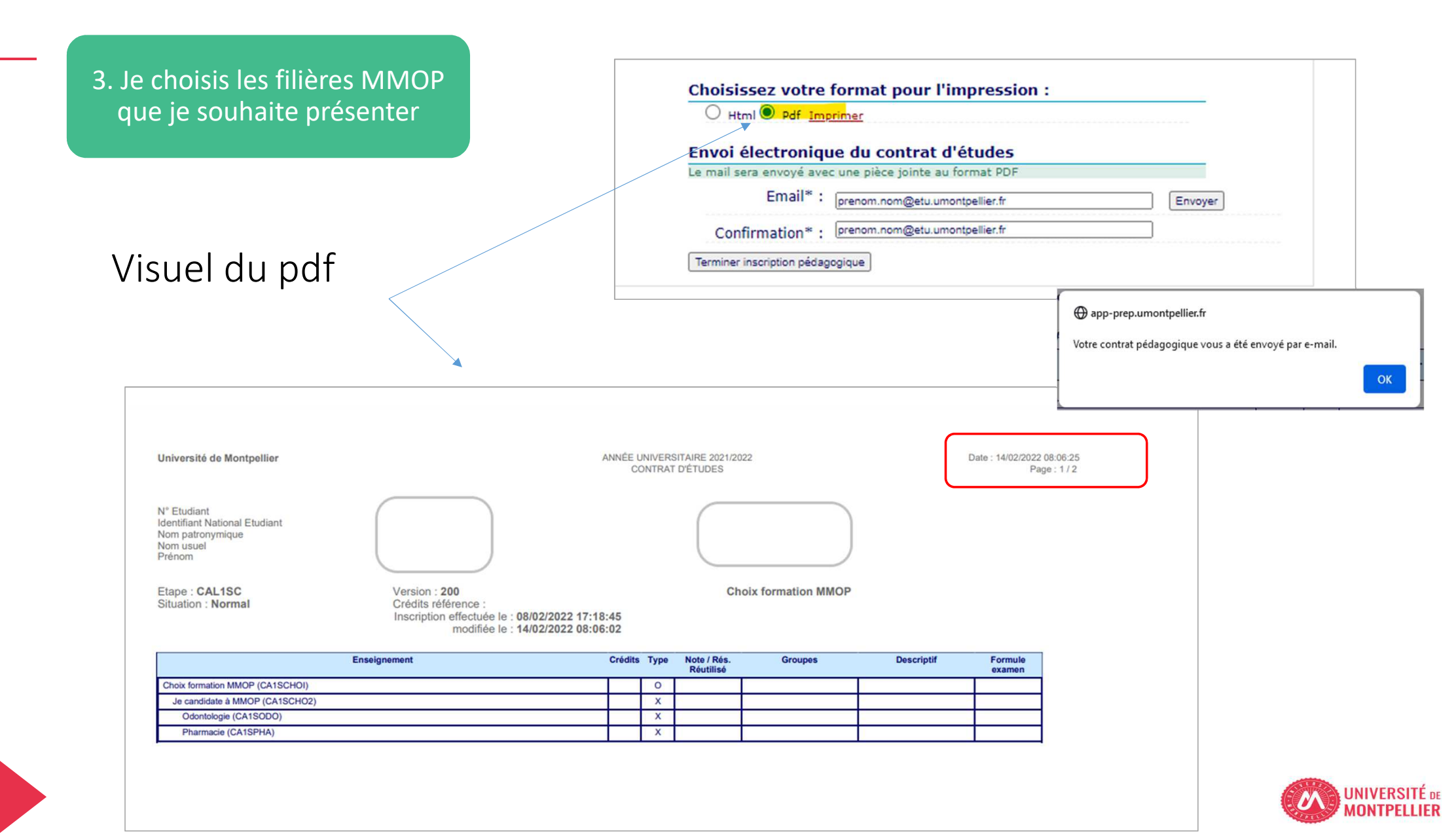

3 bis. Je peux modifier les choix de filières MMOP

Mettre la bonne capture

Jusqu'au 31 mars 20h je peux modifier mes choix en cliquant sur la vignette IP web (Réaliser / modifier votre inscription pédagogique)

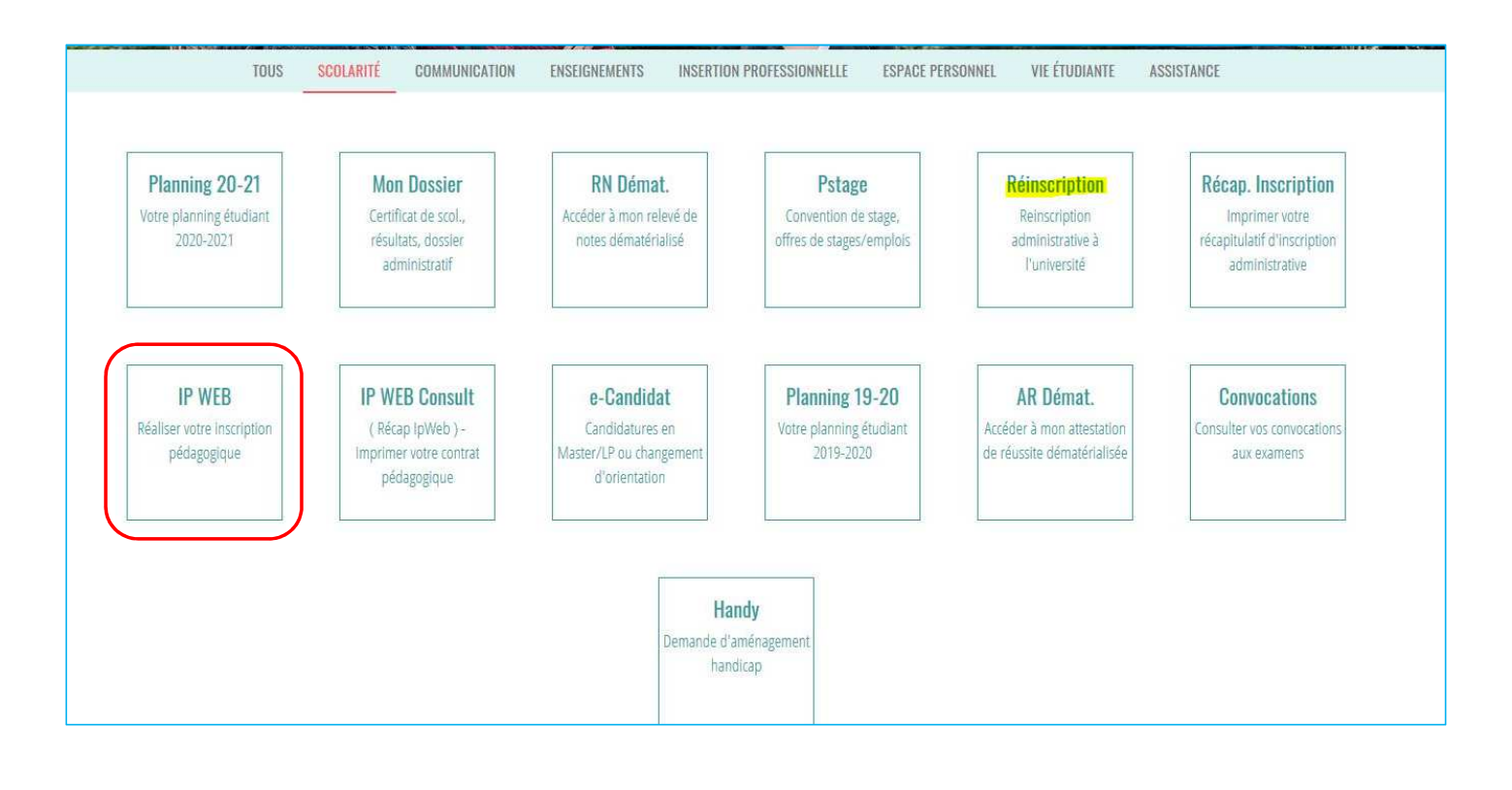

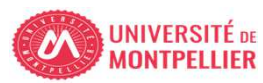

## BIENVENUE À L'UNIVERSITÉ DE MONTPELLIER.

#### POUR FINALISER ET VALIDER VOTRE INSCRIPTION, TRANSMETTEZ DÈS À PRÉSENT VOS PIÈCES JUSTIFICATIVES.

Tous les étudiants sont concernés, sauf les doctorants et les étudiants des instituts paramédicaux.

- Déposez les pièces justificatives de votre dossier d'inscription sur l'application P
- Quand les pièces déposées auront été contrôlées et validées par le service inscription votre Certificat de scolarité sera disponible dans la vignette « MonDossier » de votre ENT

#### ETUDIANTS INSCRITS EN LAS - DÉPÔT DE DOSSIER DE CANDIDATURE MMOP:

- Déposez les 3 pièces de votre dossier complétées et signées sur l'application PJ WEB
- · L'accès à cette application se fait avec votre numéro étudiant UM (8 chiffres) et votre date de naissance
- Trouver mon numéro étudiant UM
- Consultez régulièrement cette application afin de suivre l'avancement de votre dossier

### ETUDIANTS INSCRITS EN PASS : VOUS N'AVEZ AUCUNE PIÈCE SUPPLÉMENTAIRE À DÉPOSER

#### cliquer sur « application PJ WEB »

### NOUVEL ARRIVANT À L'UM

Vous allez recevoir sur l'adresse mail renseignée lors de votre inscription en ligne, un lien vous permettant de valider votre compte informatique UM et vous permettra de vous connecter à votre ENT (Environnement Numérique de Travail).

L'ENT vous permet d'accéder à toutes les applications utiles et nécessaires à votre scolarité :

- Consultation de votre inscription administrative
- Agenda
- Emploi du temps
- Boite mail institutionnelle
- Mon Dossier (certificat de scolarité, notes...)
- Et bien d'autres services ...

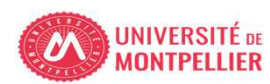

## PJ WEB connexion via le lien

| Service numérique des pièces justificatives       Methods         Contact       2 Aide         FORMATION       ? Aide         TIOIs, cette application n'est pas compatible avec les navigateurs mobiles, tablettes et smartphones       ? Aide         Trice vous permet de gèrer vos pièces justificatives demandées lors de votre inscription.       Pourmet de gèrer vos pièces justificatives demandées lors de votre inscription.         spermet aussi de suivre l'avacement de leur tratement.       Numéro étudiant         EECLOE VOUS IDENTIFIER       ? Aide         numéro d'étudiant est indiqué sur votre récapitulatif d'inscription ou sur votre carte d'étudiant       ? Aide         Date de naissance (ijmmaaaa):                                                                                                    | Service numérique des pièces justificatives       Interiors         Leades       Contact    INCRNATION 2 Adde          TRUTON, cette application n'est pas compatible avec les navigateurs mobiles, tabletes et smartphones       2 Adde    TRUTON, cette application n'est pas compatible avec les navigateurs mobiles, tabletes et smartphones          as price vous parmet de de pirer vos pièces justificatives demandées lors de votre inscription.       2 Adde         us pourter tamenter directement de demandées au format numérique.       Numéro étudiant et date de naisssant         us pourter tamenter directement de leur truitement.       Numéro étudiant et date de naisssant    - MERCI DE VOUS IDENTIFIER          • Muméro d'étudiant est indiqué sur votre réceptulatif d'inscription ou sur votre carte d'étudant       2 Aide                                                                                                    | Service numérique des pièces justificatives                                                                                                    |                                     |
|----------------------------------------------------------------------------------------------------|----------------------------------------------------------------------------------------------------|----------------------------------------------------------------------------------------------------|-------------------------------------|
| EXAMPLE  FORMATION  FORMATION  F | Leman Leman L | JANAN IN NOVAL                                                                                                    | <u>Mentions</u>                     |
| FORMATIONS       ? Aide         TIFOI, cette application n'est pas compatible avec les navigateurs mobiles, tablettes et smartphones       rive vous permet de gérer vos pièces justificatives demadadées lors de votre inscription.         pourrez transmettre directements demanadées au format numérique.       a permet aussi de suivre l'avancement de leur traitement.         Importe transmettre directements demanadées au format numérique.       Numéro étudiant et date de naisssa         a permet aussi de suivre l'avancement de leur traitement.       Numéro étudiant et date de naisssa         ERCI DE VOUS IDENTIFIER       ? Aide         numéro d'étudiant est indiqué sur votre récapitulatif d'inscription ou sur votre carte d'étudiant       ? Aide         Date de naissance (ijmmaaaa):                                                                                                    | INTERCIDE VOUS DENTIFIER                                                                                                    |                                                                                                    | Contact                             |
| IFORMATIONS       ? Aide         ITION, cette application n'est pas compatible avec les navigateurs mobiles, tablettes et smartphones       invice vous permet de gêrer vos pièces justificatives demandées lors de votre inscription.         pourrez transmettre directement les documents demandées au format numérique.       invice vous permet aussi de suivre l'avancement de leur traitement.         Image: specific substription ou sur procession       Numéro étudiant         procession       ? Aide         Image: specific substription ou sur votre carte d'étudiant       ? Aide         numéro d'étudiant est indiqué sur votre récapitulatif d'inscription ou sur votre carte d'étudiant       ? Aide         Date de naissance (ijimmaaaa):       immere                                                                                                    | EVERNATION 2 Aide TENTION, cette application n'est pas compatible avec les navigateurs mobiles, tablettes et smartphones service vous permet de gèrer vos pièces justificatives demandées lors de votre inscription. uso permet aussi de suivre l'avancement de leur traitement. Image: Compatibility of the service suitable demandées au format numérique. Numéro étudiant et date de naissant et date de naissant et cante d'étudiant est indiqué sur votre récapitulatif d'inscription ou sur votre carte d'étudiant Image: Continuer                                                                                                    |                                                                                                    |                                     |
| IFORMATIONS                                                                                                    | • NFORMATIONS 2 Aide TENTION, cette application n'est pas compatible avec les navigateurs mobiles, tablettes et smartphones service vous permet de gèrer vos pièces justificatives demandées tors de votre inscription. tas pourtes transmettre directement les documents demandées au format numérique. ous permet aussi de suiver l'avancement de leur traitement. Numéro étudiant et date de naissant • MERCI DE VOUS IDENTIFIER ? Aide tre numéro d'étudiant est indiqué sur votre récapitulatif d'inscription ou sur votre carte d'étudiant. Numéro étudiant: Date de naissance ((jmmaaaa)): • Continuer                                                                                                    |                                                                                                    |                                     |
| Attricted application n'est pas compatible avec les navigateurs mobiles, tablettes et smartphones   Price vous permet de gêrer vos pièces justificatives demandées or de votre inscription. pourrez transmettre directement les documents demandées au format numérique. s permet aussi de suivre l'avancement de leur traitement. Image: State de leur traitement. Image: State de leur traiteme                                                                                                    | ENTONI, eette application n'est pas compatible avec les navigateurs mobiles, tablettes et smartphones<br>as roice vous permet de gèrer vos pièces justificatives demandées lors de votre inscription;<br>as pourez transmettre directement les documents demandés au format numérique.<br>Depoir des prieces justificatives demandées au format numérique.<br>Depoir des prieces justificatives demandées au format numérique.<br>MERCL DE VOUS IDENTIFIER                                                                                                    | FORMATIONS                                                                                                    | ? Aid                               |
| IERCI DE VOUS IDENTIFIER ? Aide<br>numêro d'étudiant est indiqué sur votre récapitulatif d'inscription ou sur votre carte d'étudiant<br>Numéro étudiant :                                                                                                    | MERCI DE VOUS IDENTIFIER ? Aide re numéro d'étudiant est indiqué sur votre récapitulatif d'inscription ou sur votre carte d'étudiant Numéro étudiant : Date de naissance (jimmaaaa): Continuer                                                                                                    | rvice vous permet de gerer vos pieces justificatives demandees iors de vorre inscription.<br>pourrez transmettre directement les documents demandés au format numérique.<br>s permet aussi de suivre l'avancement de leur traitement. | Numéro étudiar<br>et date de naissi |
| IERCI DE VOUS IDENTIFIER ? Aide<br>numéro d'étudiant est indiqué sur votre récapitulatif d'inscription ou sur votre carte d'étudiant<br>Numéro étudiant :<br>Date de naissance (jjmmaaaa) :<br>→ Continuer                                                                                                    | MERCI DE VOUS IDENTIFIER ? Aide re numéro d'étudiant est indiqué sur votre récapitulatif d'inscription ou sur votre carte d'étudiant Numéro étudiant : Date de naissance (jimmaaaa): → Continuer                                                                                                    | DÉPÔT DES PIÈCES JUSTIFICATIVES                                                                                                    |                                     |
| numéro d'étudiant est indiqué sur votre récapitulatif d'inscription ou sur votre carte d'étudiant          Numéro étudiant :         Date de naissance (jjmmaaaa) :                                                                                                    | tre numéro d'étudiant est indiqué sur votre récapitulatif d'inscription ou sur votre carte d'étudiant Numéro étudiant : Date de naissance (jimmaaaa) : Date de naissance (jimmaaaa) : Ontinuer                                                                                                    | DÉPÔT DES PIÈCES JUSTIFICATIVES                                                                                                    |                                     |
| Numéro étudiant :<br>Date de naissance (jjmmaaaa) :<br>→ Continuer                                                                                                    | Numéro étudiant :<br>Date de naissance (ijmmaaaa) :<br>→ Continuer                                                                                                    | DEPÓT DES PIÈCES JUSTIFICATIVES                                                                                                    | ? Aid                               |
| Date de naissance (jjmmaaaa):<br>→ Continuer                                                                                                    | Date de naissance (jjmmaaaa):<br>→ Continuer                                                                                                    | DÉPÔT DES PIÈCES JUSTIFICATIVES                                                                                                    | ? Aide                              |
| → Continuer                                                                                                    | → Continuer                                                                                                    | ERCI DE VOUS IDENTIFIER numéro d'étudiant est indiqué sur votre récapitulatif d'inscription ou sur votre carte d'étudiant Numéro étudiant :                                                                                           | ? Aid                               |
|                                                                                                    |                                                                                                    | ERCI DE VOUS IDENTIFIER numéro d'étudiant est indiqué sur votre récapitulatif d'inscription ou sur votre carte d'étudiant Numéro étudiant : Date de naissance (jimmaaaa):                                                             | ? Aid                               |

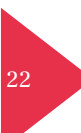

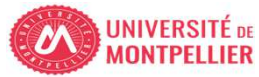

## PJWEB pour les L.AS hors UM

|              | 1 II                                                | 13                                                                                                    | Service numéri                                                                                                    | ique des                                             | s pièces jus                                                    | tificatives                               |                         | Mentions<br>Légales  |                  |                      |
|--------------|-----------------------------------------------------|----------------------------------------------------------------------------------------------------|----------------------------------------------------------------------------------------------------|------------------------------------------------------|-----------------------------------------------------------------|-------------------------------------------|-------------------------|----------------------|------------------|----------------------|
|              |                                                     |                                                                                                    | Université de Montpellier                                                                                                    |                                                      | Ann                                                             | iée universita                            | aire 2021-2022          | Contact              |                  |                      |
|              | E.                                                  |                                                                                                    | N° étudiant :<br>Nom : 1 P                                                                                                    | rénom :                                              |                                                                 | Né(e)                                     | le :                    | Quitter              |                  |                      |
| c            | ONSIGNE                                             | S ET INFORM                                                                                                    | IATIONS                                                                                                    |                                                      |                                                                 |                                           |                         |                      |                  | ? Aide               |
| ajou<br>erci | te des fic<br>extensions<br>it et/ou la<br>de ne pa | s autorisées s<br>suppression<br>as tenir compte<br>Visualiser                                                         | pas depasser 4 Mo.<br>ont les suivantes : jpeg, jpg, pdf. UNIQUEI<br>de fichiers nécessitent une confirmation (l<br>e des visas administratifs pour les pièces                                                                                                    | MENT JPG<br>bouton Con<br>justificative<br>supprimer | POUR LES PHO<br>firmer)<br>is attendues au fi                   | OTOS<br>ormat papier .<br>Suppression à c | onfirmer                |                      |                  |                      |
|              |                                                     |                                                                                                    |                                                                                                    |                                                      |                                                                 |                                           |                         |                      |                  | 2 Aida               |
| PI           | ECES JU                                             | STIFICATIVES                                                                                                    | ATTENDUES AU FORMAT NUMERIQUE                                                                                                    |                                                      |                                                                 |                                           |                         |                      |                  | Alde                 |
| PI           | ECES JU                                             | STIFICATIVES                                                                                                    | Libellé                                                                                                    | Etat<br>fichier                                      | Visa<br>administratif                                           | Date de<br>validation                     | Date de<br>transmission | Date<br>d'expiration | Date de<br>refus | Commentaire          |
| PI           | eces Ju                                             | Attestatio<br>disponible<br>Montpellie                                                                                 | Libellé<br>n candidatures antérieures à 2021-2022<br>e sur le site de la faculté Médecine<br>er-Nîmes page PASS/LAS                                                                                                    | Etat<br>fichier                                      | Visa<br>administratif<br>En attente                             | Date de<br>validation                     | Date de<br>transmission | Date<br>d'expiration | Date de<br>refus | Commentaire          |
| PI           | +                                                   | Attestatio<br>disponible<br>Montpellie<br>Attestatio<br>en 2021-/<br>Médecine                                          | Libellé<br>Libellé<br>n candidatures antérieures à 2021-2022<br>e sur le site de la faculté Médecine<br>er-Nîmes page PASS/LAS<br>n sur l'honneur d'une candidature unique<br>2022 disponible sur le site de la faculté<br>Montpellier-Nîmes page PASS/LAS                                                                                                    | Etat<br>fichier                                      | Visa<br>administratif<br>En attente<br>En attente               | Date de<br>validation                     | Date de<br>transmission | Date<br>d'expiration | Date de<br>refus | Commentaire          |
|              | +<br>+                                              | Attestatio<br>disponible<br>Montpellie<br>Attestatio<br>en 2021-3<br>Médecine<br>Despcript<br>disponible<br>Montpellie | Libellé  In candidatures antérieures à 2021-2022 e sur le site de la faculté Médecine er-Nîmes page PASS/LAS In sur l'honneur d'une candidature unique 2022 disponible sur le site de la faculté Montpellier-Nîmes page PASS/LAS If du parcours antérieur à 2021-2022 e sur sur le site de la faculté Médecine er-Nîmes page PASS/LAS                                    | Etat<br>fichier                                      | Visa<br>administratif<br>En attente<br>En attente<br>En attente | Date de<br>validation                     | Date de<br>transmission | Date<br>d'expiration | Date de<br>refus | Commentaire          |
| PI           | +<br>+<br>+                                         | Attestatio<br>disponible<br>Montpellie<br>Attestatio<br>en 2021-/<br>Médecine<br>Despcript<br>disponible<br>Montpellie | Libellé  In candidatures antérieures à 2021-2022 e sur le site de la faculté Médecine er-Nîmes page PASS/LAS In sur l'honneur d'une candidature unique 2022 disponible sur le site de la faculté Montpellier-Nîmes page PASS/LAS If du parcours antérieur à 2021-2022 e sur sur le site de la faculté Médecine er-Nîmes page PASS/LAS                                    | Etat<br>fichier                                      | Visa<br>administratif<br>En attente<br>En attente<br>En attente | Date de<br>validation                     | Date de<br>transmission | Date<br>d'expiration | Date de<br>refus | Commentaire          |
|              | +<br>+<br>+                                         | Attestatio<br>disponible<br>Montpellie<br>Attestatio<br>en 2021-/<br>Médecine<br>Despcript<br>disponible<br>Montpellie | Libellé<br>Libellé<br>n candidatures antérieures à 2021-2022<br>e sur le site de la faculté Médecine<br>er-Nîmes page PASS/LAS<br>n sur l'honneur d'une candidature unique<br>2022 disponible sur le site de la faculté<br>Montpellier-Nîmes page PASS/LAS<br>if du parcours antérieur à 2021-2022<br>e sur sur le site de la faculté Médecine<br>er-Nîmes page PASS/LAS | Etat<br>fichier                                      | Visa<br>administratif<br>En attente<br>En attente<br>En attente | Date de<br>validation                     | Date de<br>transmission | Date<br>d'expiration | Date de<br>refus | Commentaire          |
| PI           | +<br>+<br>+                                         | Attestatio<br>disponible<br>Montpellie<br>Attestatio<br>en 2021-/<br>Médecine<br>Despcript<br>disponible<br>Montpellie | Libellé  In candidatures antérieures à 2021-2022 e sur le site de la faculté Médecine er-Nîmes page PASS/LAS In sur l'honneur d'une candidature unique 2022 disponible sur le site de la faculté Montpellier-Nîmes page PASS/LAS If du parcours antérieur à 2021-2022 e sur sur le site de la faculté Médecine er-Nîmes page PASS/LAS                                    | Etat<br>fichier                                      | Visa<br>administratif<br>En attente<br>En attente<br>En attente | Date de<br>validation                     | Date de<br>transmission | Date<br>d'expiration | Date de<br>refus | ? Aide               |
| PI           | ECES JU                                             | Attestatio<br>disponible<br>Montpellie<br>Attestatio<br>en 2021-/<br>Médecine<br>Despcript<br>disponible<br>Montpellie | Libellé  In candidatures antérieures à 2021-2022 e sur le site de la faculté Médecine er-Nîmes page PASS/LAS In sur l'honneur d'une candidature unique 2022 disponible sur le site de la faculté Montpellier-Nîmes page PASS/LAS If du parcours antérieur à 2021-2022 e sur sur le site de la faculté Médecine er-Nîmes page PASS/LAS  ATTENDUES AU FORMAT PAPIER        | Etat<br>fichier                                      | Visa<br>administratif<br>En attente<br>En attente               | Date de<br>validation                     | Date de<br>transmission | Date<br>d'expiration | Date de<br>refus | Retour h<br>Retour h |

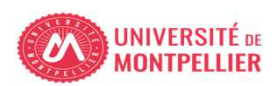

## Pour les étudiants non inscrits à l'UM : seules les 3 Pièces demandées apparaissent

|                                       |                                                                   | Université de Montpellier<br>N° étudiant :<br>Nom Pr                                                                                                    | rénom : I                                           | Anı                                                        | née universita<br>Né(e)                    | aire 2021-2022<br>le :  | <u>Contact</u><br><u>Quitter</u> |                     |                                 |                             |
|---------------------------------------|-------------------------------------------------------------------|----------------------------------------------------------------------------------------------------|-----------------------------------------------------|------------------------------------------------------------|--------------------------------------------|-------------------------|----------------------------------|---------------------|---------------------------------|-----------------------------|
| - C(                                  | ONSIGNE                                                           | S ET INFORMATIONS                                                                                                    |                                                     |                                                            |                                            |                         |                                  |                     | ? Aide                          |                             |
| a ta<br>es e<br>'ajoi<br>lerc<br>.ége | ille des fid<br>extensions<br>ut et/ou la<br>i de ne pa<br>ende : | chiers ne peut pas dépasser 4 Mo.<br>s autorisées sont les suivantes : jpeg, jpg, pdf. UNIQUEM<br>suppression de fichiers nécessitent une confirmation (b<br>as tenir compte des visas administratifs pour les pièces j<br>Visualiser    + Ajouter / Remplacer    X Su | MENT JPG<br>youton Com<br>justificative<br>upprimer | POUR LES PHO<br>firmer)<br>s attendues au f<br>∑ Dépôt / S | OTOS<br>format papier .<br>Suppression à c | confirmer               | Cli<br>all                       | quer su<br>er chero | r le + pour<br>cher vos PJ      |                             |
| – Pl                                  | ECES JU                                                           | STIFICATIVES ATTENDUES AU FORMAT NUMERIQUE                                                                                                    |                                                     |                                                            |                                            |                         |                                  |                     | ? Aide                          |                             |
|                                       |                                                                   | Libellé                                                                                                    | Etat<br>fichier                                     | Visa<br>administratif                                      | Date de validation                         | Date de<br>transmission | Date<br>d'expiration             | Date de<br>refus    | Commentaire                     |                             |
|                                       | +                                                                 | <ul> <li>Attestation candidatures antérieures à 2021-2022<br/>disponible sur le site de la faculté Médecine<br/>Montpellier-Nîmes page PASS/LAS</li> </ul>                                                                                                    |                                                     | En attente                                                 |                                            |                         |                                  |                     |                                 |                             |
|                                       | +                                                                 | Attestation sur l'honneur d'une candidature unique<br>en 2021-2022 disponible sur le site de la faculté<br>Médecine Montpellier-Nîmes page PASS/LAS                                                                                                    |                                                     | En attente                                                 |                                            |                         |                                  |                     |                                 |                             |
| 3                                     | +                                                                 | Despcriptif du parcours antérieur à 2021-2022<br>disponible sur sur le site de la faculté Médecine<br>Montpellier-Nîmes page PASS/LAS                                                                                                    |                                                     | En attente                                                 |                                            |                         |                                  |                     | Cliquer sur Co<br>transmettre v | onfirmer pour<br>vos pièces |
|                                       |                                                                   |                                                                                                    |                                                     |                                                            |                                            |                         | → Conf                           | irmer               |                                 |                             |
|                                       |                                                                   |                                                                                                    |                                                     |                                                            |                                            | -                       |                                  |                     | Retour haut                     |                             |
|                                       |                                                                   | STIFICATIVES ATTENDUES AU FORMAT PAPIER                                                                                                    |                                                     |                                                            |                                            |                         |                                  |                     | ? Aide                          |                             |
| + PI                                  | ECES JU                                                           |                                                                                                    |                                                     |                                                            |                                            |                         |                                  |                     |                                 |                             |
| <b>₽</b> PI                           | ECES JU                                                           |                                                                                                    |                                                     |                                                            |                                            |                         |                                  |                     | Retour haut                     |                             |

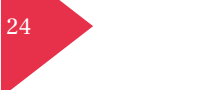

|                 |                                                   |                                            | Service numeri                                                                                                    | que de                  | s pieces jus                      | uncatives           |                         | Légales              |                  |              |           |
|-----------------|---------------------------------------------------|--------------------------------------------|----------------------------------------------------------------------------------------------------|-------------------------|-----------------------------------|---------------------|-------------------------|----------------------|------------------|--------------|-----------|
|                 |                                                   |                                            | Université de Montpellier                                                                                                    |                         | Ann                               | ée universita       | aire 2020-2021          | Contact              |                  |              |           |
|                 | 1 S                                               | PIE                                        | Nº étudiant : 22000278                                                                                                    | inom                    |                                   | NétoN               | 0, 22/08/2002           | Quitter              |                  |              |           |
|                 |                                                   | and the second second                      | Pi Nom :                                                                                                    | enom                    |                                   | Ne(e)               | ie:22/08/2002           |                      |                  |              |           |
| -               | CONSIGN                                           | NES ET                                     | INFORMATIONS                                                                                                    |                         |                                   |                     |                         |                      |                  | ? Aide       | 1         |
| La<br>L'a<br>Me | taille de<br>s extens<br>ajout et/o<br>erci de ne | es fichi<br>sions a<br>ou la su<br>e pas l | iers ne peut pas dépasser 4 Mo.<br>autorisées sont les suivantes : jpeg, jpg, pdf.<br>uppression de fichiers nécessitent une confirmatio<br>tenir compte des visas administratifs pour les pièc  | n (boutoi<br>es justifi | n Confirmer)<br>catives attendues | s au format par     | bier .                  |                      |                  |              |           |
| Lé              | gende :                                           | 9                                          | Visualiser   🕂 Ajouter / Remplacer   🎇 S                                                                                                    | upprime                 | r 📔 🚆 Dépôt                       | / Suppression       | à confirmer             |                      |                  |              | -         |
| -               | PIECES J                                          | JUSTIF                                     | ICATIVES ATTENDUES AU FORMAT NUMERIQUE                                                                                                    |                         |                                   |                     |                         |                      |                  | ? Aide       |           |
|                 |                                                   |                                            | Libellé                                                                                                    | Etat<br>fichier         | Visa<br>administratif             | Date de validation  | Date de<br>transmission | Date<br>d'expiration | Date de<br>refus | Commentaire  |           |
| 1               | 0                                                 |                                            | La carte nationale d'identité (recto/verso) ou le<br>passeport ou le titre de séjour en cours de validité                                                                                        |                         | Validée                           | 10/07/2020<br>08:55 | 09/07/2020<br>22:09     |                      |                  |              |           |
| 2               | 0                                                 |                                            | La déclaration sur l'honneur dûment complétée et<br>signée (téléchargeable sur le site de votre<br>composante)                                                                                   |                         | Validée                           | 10/07/2020<br>08:55 | 09/07/2020<br>22:09     |                      |                  |              |           |
| 3               | 0                                                 |                                            | Une attestation d'assurance responsabilité civile en<br>cours de validité au nom de l'étudiant ou une attestation<br>d'assurance scolaire/extra-scolaire pour l'année<br>universitaire 2020-2021 |                         | Validée                           | 10/07/2020<br>08:55 | 09/07/2020<br>22:09     |                      |                  |              |           |
| 4               | 0                                                 |                                            | Si vous êtes bachelier de l'année ou déjà bachelier, le<br>relevé des notes officiel du baccalauréat avec le n° INE                                                                              |                         | Validée                           | 10/07/2020<br>08:55 | 09/07/2020<br>22:09     |                      |                  |              |           |
| 5               | 0                                                 | ×                                          | Attestation candidatures antérieures à 2020-2021                                                                                                    |                         | Transmise                         |                     | 26/02/2021<br>11:25     |                      | Les              | statut chang | e lorsque |
| 6               | 0                                                 | ×                                          | Attestation sur l'honneur d'une candidature unique en 2020-2021                                                                                                    |                         | Transmise                         |                     | 26/02/2021<br>11:25     |                      | Pis              | ont transmis | ses       |
| 7               | 0                                                 | ×                                          | Despcriptif du parcours antérieur à 2020-2021                                                                                                    |                         | Transmise                         |                     | 26/02/2021<br>11:25     |                      | -                |              |           |
| 8               | 0                                                 |                                            | 1 seule photo d'identité récente (format jpeg ou jpg<br>seulement, portrait sur fond neutre sans bordure)                                                                                        |                         | Validée                           | 10/07/2020<br>08:55 | 09/07/2020<br>22:09     |                      |                  |              |           |
|                 | 0                                                 |                                            | Photocopie attestation ou récépissé de recensement                                                                                                    |                         | Validée                           | 10/07/2020<br>08:55 | 09/07/2020<br>22:09     |                      |                  |              |           |
| 9               |                                                   |                                            | Si vous êtes mineur à la date d'inscription, le formulaire                                                                                                    |                         | Validée                           | 10/07/2020          | 09/07/2020              |                      |                  |              |           |
| 9<br>10         | 0                                                 |                                            | disponible sur le site de notre composante                                                                                                    |                         |                                   | 12.22               |                         |                      |                  |              |           |

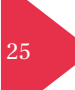

UNIVERSITÉ DE MONTPELLIER

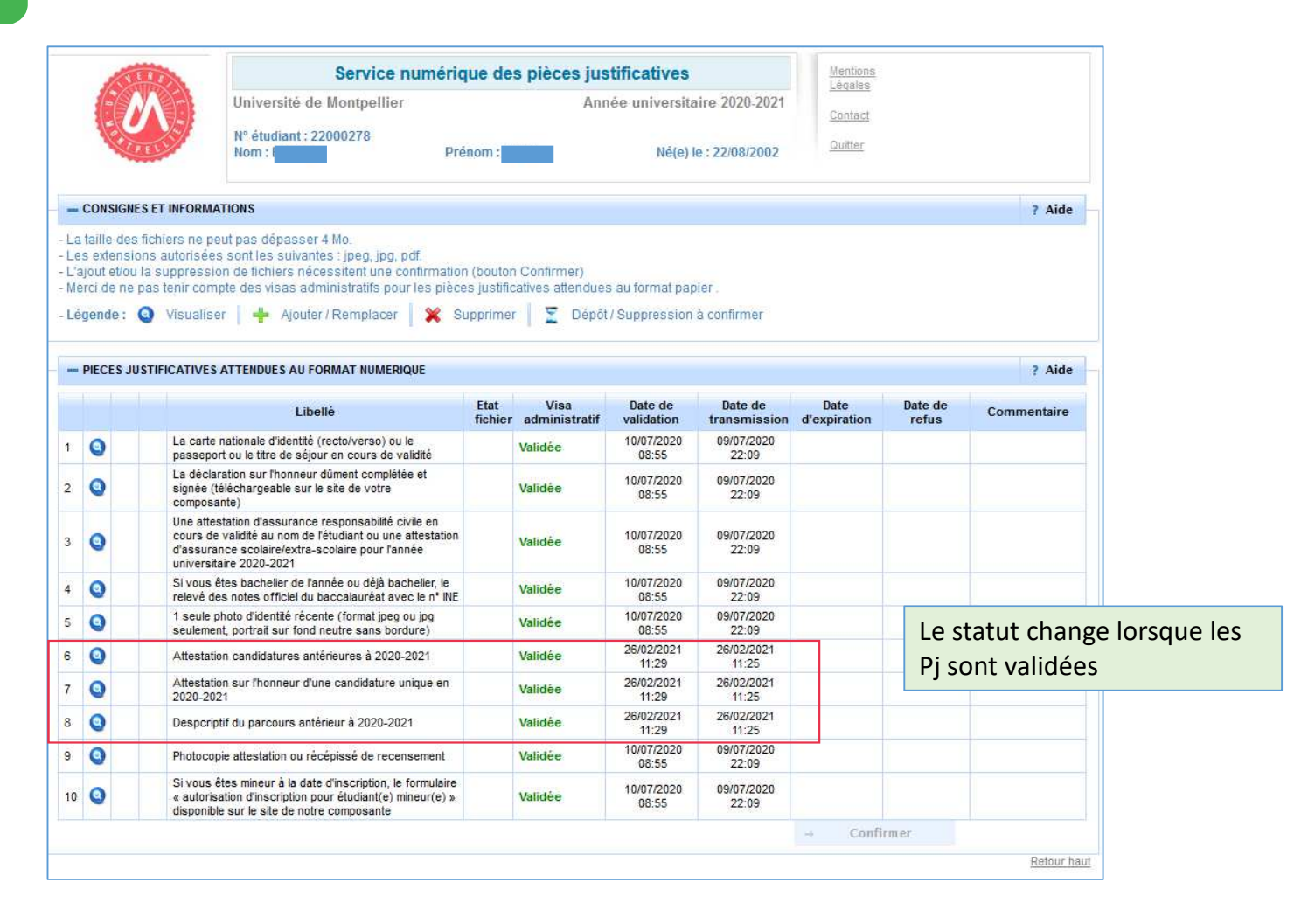

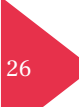

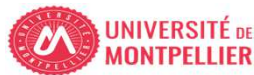

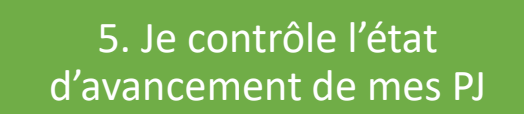

•Sur PJ web •Si PJ refusée je corrige et je retransmets

- L'administration contrôle votre dossier et vous informera par mail de la validation administrative ou du refus de vos 3 pièces
- Le mail de validation / refus vous sera adressé sur votre adresse mail de l'Université de Montpellier (prenom.nom@etu.umontpellier.fr)
- En cas de pièce refusée vous serez informé par mail sur votre adresse institutionnelle de l'Université de Montpellier (UM) du motif pour lequel la pièce est refusée (illisible, non complétée,...) et vous devrez redéposer le document corrigé.

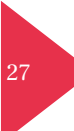

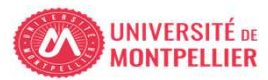

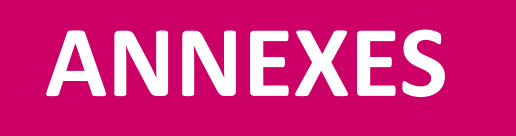

- Où trouver mon numéro étudiant Université de Montpellier
- Annexe accès kinésithérapie pour les étudiants en LAS 2

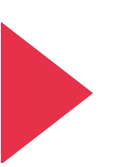

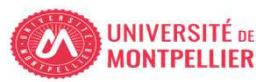

## Trouver mon numéro étudiant UM

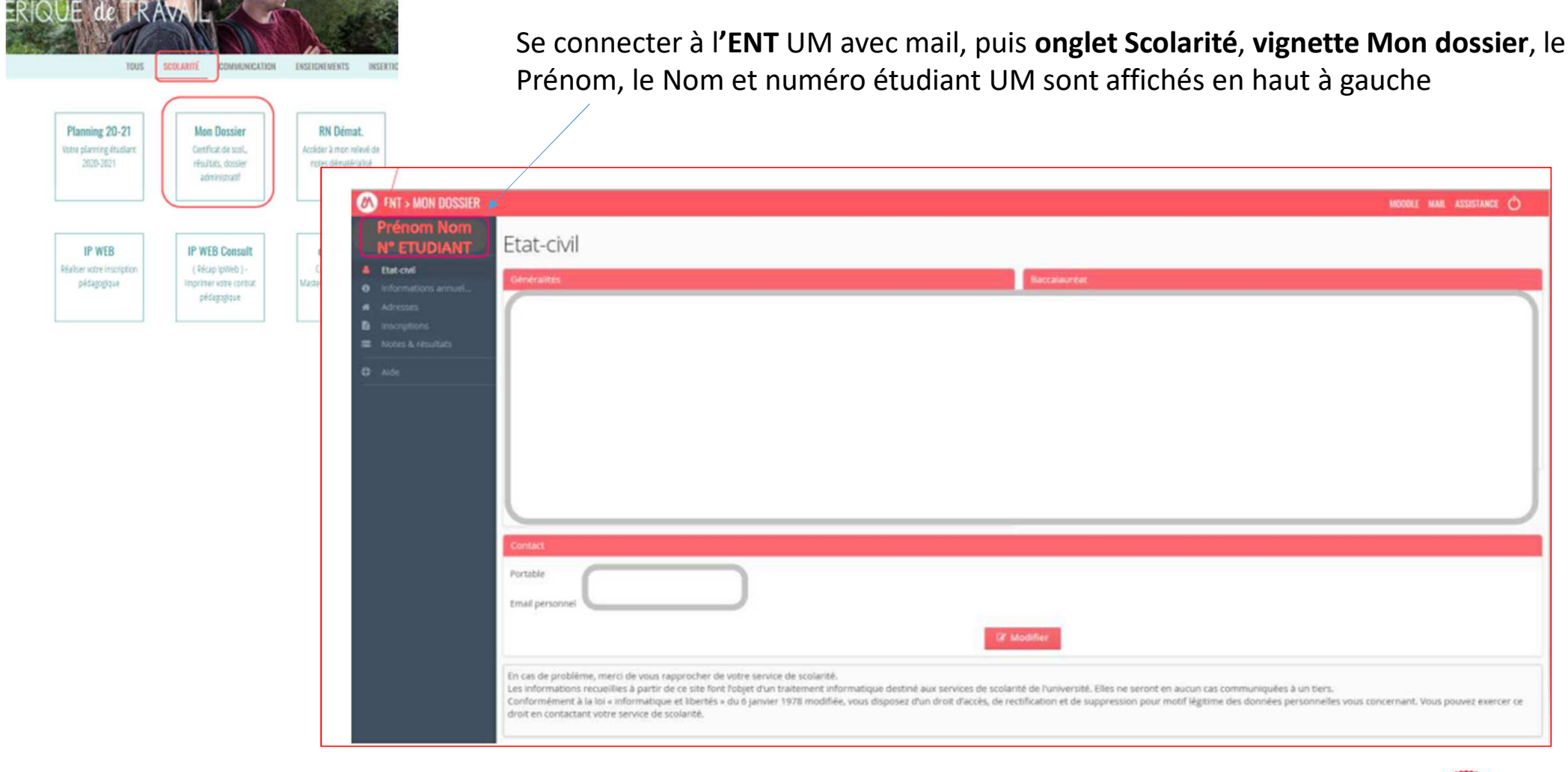

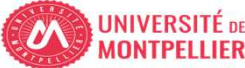

Annexe : accès Kinésithérapie en LAS 2

• Le choix de filière Kinésithérapie est <u>uniquement</u> accessible aux étudiants inscrits en LAS2 et ayant fait le choix Kinésithérapie en **PASS l'année N-1.** 

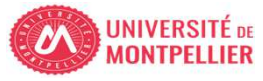

## Annexe :

Accès Kinésithérapie uniquement accessible aux étudiants en LAS2 ayant fait le choix Kinésithérapie en PASS l'année N-1.

## Exemple d'un étudiant autorisé à choisir Kinésithérapie

#### Choix filière(s) santé (CAL2SV - 300)

| $\checkmark$ | Choix filière(s) santé (CA2HCHOI) 🖗                                                   |  |
|--------------|---------------------------------------------------------------------------------------|--|
|              | V Sélectionnez au minimum 1 élément(s) et au maximum 1 élément(s) parmi ceux proposés |  |
|              | Je ne candidate pas (CA2HCHO1) Ø                                                      |  |
|              | 🗹 Je candidate à au moins une filière santé (CA2HCHO2) 0                              |  |
|              | Sélectionnez au minimum 1 élément(s) et au maximum 5 élément(s) parmi ceux proposés   |  |
|              | Kinésithérapie (CA2HKINE) 🛛                                                           |  |
|              | Aieutique (CA2HMAI) 🛛                                                                 |  |
|              | Médecine (CA2HMED)                                                                    |  |
|              | Odontologie (CA2HODO) 🚱                                                               |  |
|              | Pharmacie (CA2HPHA) 🛛                                                                 |  |
|              |                                                                                       |  |

Continuer

## Exemple d'un étudiant non autorisé à choisir Kinésithérapie

#### Choix filière(s) santé (CAL2SV - 300)

| Choix filière(s) santé (CA2HCHOI) 🖗                                                   |  |
|---------------------------------------------------------------------------------------|--|
| ✓ Sélectionnez au minimum 1 élément(s) et au maximum 1 élément(s) parmi ceux proposés |  |
| Je ne candidate pas (CA2HCHO1) Ø                                                      |  |
| 🗹 Je candidate à au moins une filière santé (CA2HCHO2) 🥝                              |  |
| Sélectionnez au minimum 1 élément(s) et au maximum 5 élément(s) parmi ceux proposés   |  |
| Kinésithérapie (CA2HKINE) 🛛                                                           |  |
| Maïeutique (CA2HMAI) Ø                                                                |  |
| Médecine (CA2HMED) Ø                                                                  |  |
| Odontologie (CA2HODO) Ø                                                               |  |
| Pharmacie (CA2HPHA) Ø                                                                 |  |

UNIVERSITÉ

Continuer